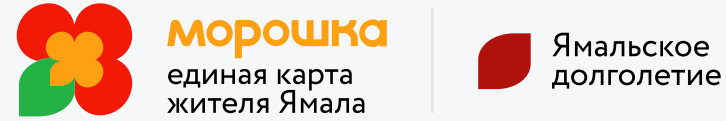

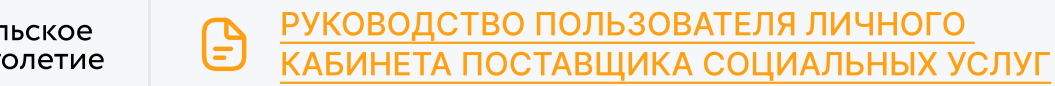

## Как стать поставщиком социальных услуг в проекте «Ямальское долголетие» и работать в нем?

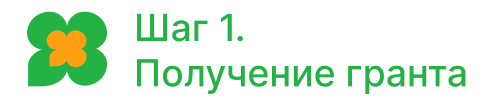

Подайте заявку в организацию по социальной защите на получение гранта, пройдите отбор, заключите соглашение, ознакомьтесь с информацией на портале Морошки. (Подача заявок ежегодно 3–4 квартал)

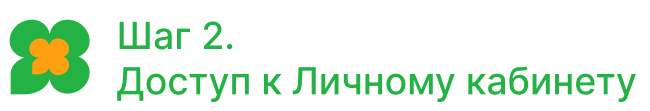

Организация по социальной защите после внесения вашей организации в реестр поставщиков социальных услуг выдаст логин и пароль от <u>Личного кабинета поставщика социальных услуг</u> на портале Морошки

## Внесение сведений

Изучив руководство пользователя Личного кабинета поставщика социальных услуг, внесите в личном кабинете сведения о работниках своей организации, занятиях, расписании и месте их проведения, заполнив все необходимые разделы

## Шаг 4. Проверка данных

Направьте на проверку модератору (организации по социальной защите) внесённые сведения, активировав соответствующую команду и дождитесь положительного результата

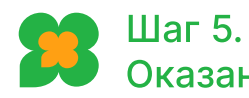

## Шаг 5. Оказание услуг

Оказывайте услуги гражданам, участвующим в проекте, фиксируя их с помощью мобильного приложения поставщика социальных услуг, используя сенсорные мобильные устройства с операционной системой Android (для IPhone недоступно).

Сканируйте вашу карту «Мир», подключенную к Морошке при оказании услуг, или QR-код в случае использования гражданином мобильного приложения карты жителя

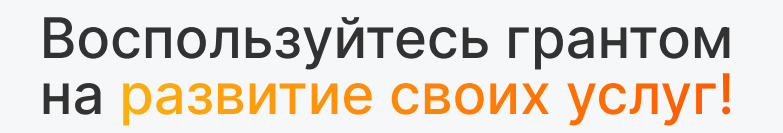